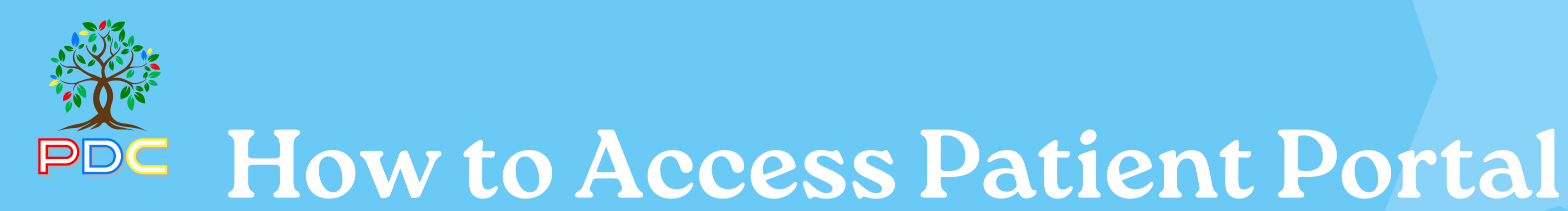

Search for an email from 'PDC'. The subject of the email says: 'Portal Login Information from Your Doctor's Office'. The email is probably in your spam, and is the first email received from 'PDC' as the sender. The email should have an orange button in the middle of the screen (see the example). Press 'Set Up Portal Account' and use the given username, and set your password.

Dear

We have exciting news regarding your health care!

As we continue in our efforts to provide you, our patients, with the highest quality of care, we are constantly looking for methods of working together with you to ensure that you are not only aware of but also involved in the maintenance and improvement of your health.

To that end, we are proud to announce that our practice now offers you the opportunity to use the power of the web to track all aspects of your health care through our office. The Patient Portal enables our patients to communicate with our practice easily, safely, and securely over the Internet.

Patient Portal URL: https://health.healow.com/PDCAZ

**Username:** 

Set up Portal Account

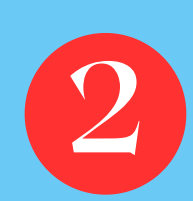

## Find the dashboard on the left hand side, and click on 'Medical Records', and then 'Visit Summary'.

|                    |                                                                                                    |                  | 🕙 🏠 Home 🙁 Welcon 🗸                                                                                                 | 🌐 Cambie a Español     | ✤ Practice Details ∨ ♦ Sign Out                                |
|--------------------|----------------------------------------------------------------------------------------------------|------------------|----------------------------------------------------------------------------------------------------|------------------------|----------------------------------------------------------------|
| ><br>Dashboard     | H<br>Visit Summary                                                                                 |                  |                                                                                                    |                        |                                                                |
| Medical<br>Records | Personal Health Record<br><u>Visit Summary</u><br>Referrals                                        | ©<br>View All    | PATIENT BALANCE                                                                                                    | ©<br>iew All           | View All                                                       |
| Questionnaires     | Lab / Diagnostic R<br>Documents Du li<br>Televisit Compatib<br>KHURANA<br>Mon, Mar 11, 2:45 PM MST | Thu, Jun 20<br>n | Check out the balance for your statement due and you current balance on the account<br>Current Balance ()<br>\$0.00 | ur overall<br>Personal | Health Record can be requested by                              |
|                    | Appointment with NILAM<br>KHURANA<br>Thu, Sep 14, 5:30 PM                                          |                  | Statement Balance<br>Bill Date<br>08/02/2023 View Sto                                                               | \$0.05                 | Request PHR below       Request PHR       View Medical Records |

nttps://mycwi93.ecwcloud.com/portai24547/jsp/jspnew/dashboard.jsp?mainNav=dashboard&idpage

You will be taken to this page. Find your child's **FINAL** appointment date with Dr. Khurana. Click on the '**Select**' arrow in the Appointment Details column for the date of your final visit, and then click on '**Visit Note**'. A PDF should open with your child's final note.

|                                |                                                                 |                                                           | 🕚 🏠 Home                                                         | (2) Welcom                                       | 💮 Cambie a Español | ✤ Practice Details ∨ | 🕛 Sign Out |
|--------------------------------|-----------------------------------------------------------------|-----------------------------------------------------------|------------------------------------------------------------------|--------------------------------------------------|--------------------|----------------------|------------|
| ><br>(i)<br>Dashboard          | My Visit                                                        |                                                           |                                                                  |                                                  |                    |                      |            |
| My Account                     | Please note that the Visit Sur<br>Please contact your health ca | mmary feature is not inten<br>are provider if you require | ded to provide a comprehensiv<br>a complete copy of your electro | e view of your electronic<br>onic health record. | medical record.    |                      |            |
| Messages                       | All Date Range                                                  |                                                           |                                                                  |                                                  |                    |                      |            |
| Aedical Records                | Date & Time                                                     | Provider                                                  | Facility                                                         | Reason                                           |                    | Appointment Details  |            |
| Appointments<br>Questionnaires | Sep 14, 2023   05:30 PM                                         | NILAM KHURANA                                             | PDC<br>1520 S DOBSON RD STE 318,ME<br>4710                       | SA,AZ,85202-                                     |                    | Select               | -          |
|                                | Sep 14, 2023   02:00 PM                                         | NILAM KHURANA                                             | PDC<br>1520 S DOBSON RD STE 318,ME<br>4710                       | SA,AZ,85202-                                     |                    | Select               | •          |
|                                | Aug 18, 2023   07:10 AM                                         | NILAM KHURANA                                             | PDC<br>1520 S DOBSON RD STE 318,MESA,AZ,85202-<br>4710           | SA AZ 05000                                      |                    | Visit Summary        |            |
|                                |                                                                 |                                                           |                                                                  | SA,AZ,852U2-                                     |                    | Action Plan          |            |
|                                | Aug 04, 2023   08:30 AM                                         | NILAM KHURANA                                             | PDC<br>1520 S DOBSON RD STE 318,ME<br>4710                       | SA,AZ,85202-                                     |                    | Visit Note           |            |
|                                |                                                                 |                                                           |                                                                  |                                                  |                    |                      |            |
|                                |                                                                 |                                                           |                                                                  |                                                  |                    |                      |            |

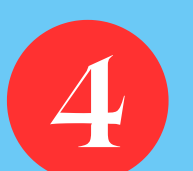

If you have already set up your patient portal, you may also click on the blue link found in the email from **Step 1**. Please use the username and password you have already set up. If you have forgotten your password, you may request to **reset your password**.

Dear 1

We have exciting news regarding your health care!

As we continue in our efforts to provide you, our patients, with the highest quality of care, we are constantly looking for methods of working together with you to ensure that you are not only aware of but also involved in the maintenance and improvement of your health.

To that end, we are proud to announce that our practice now offers you the opportunity to use the power of the web to track all aspects of your health care through our office. The Patient Portal enables our patients to communicate with our practice easily, safely, and securely over the Internet.

Patient Portal URL: https://health.healow.com/PDCAZ

\*Please feel free to reach out to our office for further assistance in obtaining your child's medical records if needed\*

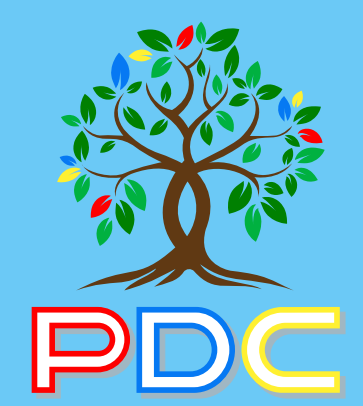

www.PDCAZ.com (480)-462-3868 1520 S. Dobson Rd. Ste 318. Mesa, AZ 85202